# 尉氏县公共资源交易投标电子保函 操作说明

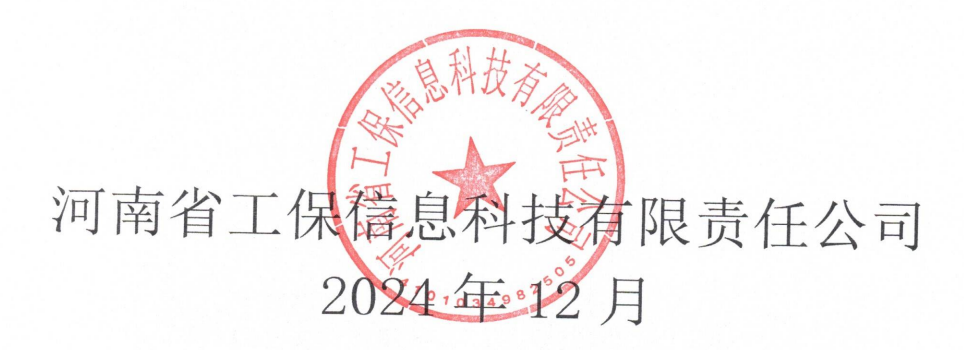

| —、       | 企业登录        | 1 - |
|----------|-------------|-----|
| <u> </u> | 电子保函申请      | 1 - |
|          | 2.1 选择投标项目  | 1 - |
|          | 2.2 选择办理保函  | 1 - |
|          | 2.3 选择担保机构  | 2 - |
|          | 2.4 填写经办人信息 | 3 - |
|          | 2.5 材料签章    | 3 - |
|          | 2.6 保费支付    | 5 - |
|          | 2.7 保函发放    | 5 - |
|          | 2.8 查看保函绑定  | 5 - |
| 三、       | 保函查询与发票开具   | 6 - |
|          | 3.1 保函查询    | 6 - |
|          | 3.2 发票开具    | 6 - |
|          | 3.3 联系方式    | 7 - |
| 四、       | 红包领取攻略      | 7 - |
|          | 4.1 登录      | 7 - |
|          | 4.2 扫码领取红包  | 8 - |

目录

## 一、企业登录

打开尉氏县公共资源交易中心网站,点击的"交易主体登录",点击后 进行登录。

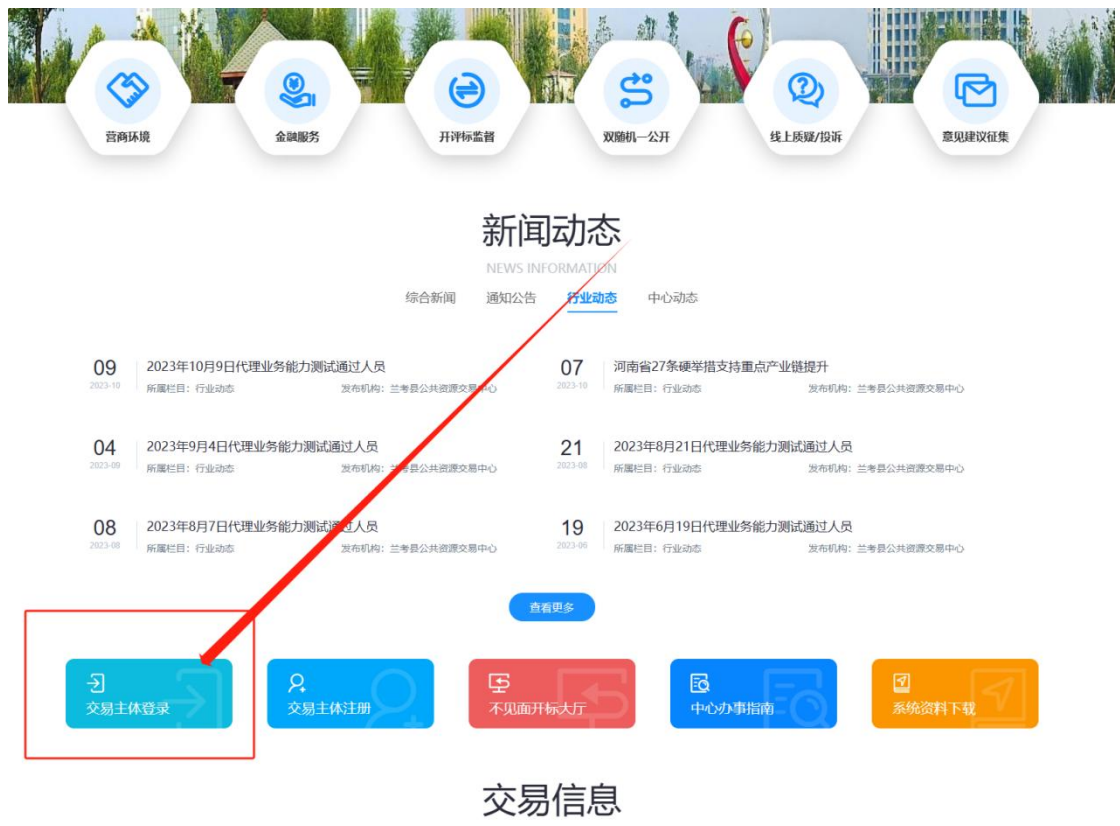

## 二、电子保函申请

#### 2.1 选择投标项目

投标单位在登录后在'参与投标'栏目里选择需要参与的投标项目,点击右 方"参与投标"进入。

|      |   | 我的桌面   | 项目信息   | 个人设置 | 组件下载 | 网站管理     |          |        |
|------|---|--------|--------|------|------|----------|----------|--------|
| 5目管理 | > | ■ 功能菜单 | L      |      |      |          |          |        |
| 司管理  | ~ |        |        |      |      |          |          |        |
| 会员管理 | > |        |        |      |      | <u>@</u> | <u> </u> | Ĭ      |
| 系统管理 | > |        | 参与投标   |      |      | 邀请函确认    | 我参与的项目   | 今日开标项目 |
|      |   |        |        |      |      | 2        |          |        |
|      |   |        | 招标文件下载 |      |      | 会员信息     | 电子订单     | 操作手册   |
|      |   | ■ 系统通知 | 1      |      |      |          |          |        |

2.2 选择办理保函

选择参与的项目后,点击 "参与投标",进入投标页面。点击左侧 "保函办 理及保证金绑定",在右侧点击 "保证金办理"。

|                                                                                                    | 868314400                                                                                                    |               | 置 组件下载 网站管理                    |                                 |                  |       |              |      |                                                    |
|----------------------------------------------------------------------------------------------------|----------------------------------------------------------------------------------------------------|---------------|--------------------------------|---------------------------------|------------------|-------|--------------|------|----------------------------------------------------|
| -<br>招标公告(供) -                                                                                                    | n and a state of the state of the state of t | i(東山大街-西环路)排水 | 實网及臺路海绵化改造项目                   |                                 |                  |       |              |      |                                                    |
| ) 1260e                                                                                                    | · ()                                                                                                    | 9/m:          |                                |                                 |                  |       |              |      |                                                    |
| - 項目遺漏(件) -                                                                                                    | 1. 50                                                                                                    | 心需要使用投标保证金,请d | 195.从【唐用邀纳副南及注意事项】原取保证金圈纳账号,并进 | 行争笔足颤转账。然后通过【使用圈纯查询】环节查询原行长通知   | 网络意思,再进行保证金绅宾(   |       |              |      |                                                    |
| (注意)                                                                                                    | 2, 30                                                                                                    | 您需要使用投标保闭,请直接 | 8在台灣所參与短錢臺號点面【保護力禮】,按與操作這裡力理   | 图6号。                            |                  |       |              |      |                                                    |
| 支援公告                                                                                                    | 推号                                                                                                    | 印标编号          | 統日素教                           | 标题名称                            | 开始时间             | 收查科目  | 网边线图         | EB.# | RH1                                                |
| 保证金曹闳与绑定(供)                                                                                                    | 1                                                                                                    | DHHN-2023-39  | 汉內語 (與山大街-西环語) 除水當网及運動海绵化改造项目  | 汉州語 (奧山大街-西环語) 非水管风及漫越海绵化改造项目独工 | 2023/10/12 09:30 | 投标保证金 | 朱淑臣确认: 伴侣:   |      | 5 保证金加速                                            |
| 展用他纳福地及注意事项                                                                                                    | 2                                                                                                    | DHHN-2023-39  | 汉州縣 (萬山大樹-西环藤) 除水管网及道图海绵化改造农县  | 汉州語 (第二大型·西环路) 除水管网及道路海绵化政道项目监理 | 2023/10/12 09:30 | 织物探证金 | 未求定時以:保助正常復归 |      | SEGERARSAL EAS                                     |
| 易用板纳查询                                                                                                    |                                                                                                    |               |                                |                                 |                  |       |              |      |                                                    |
| OT A BRIDE A STA                                                                                                    | 1                                                                                                    |               |                                |                                 |                  |       |              |      | 月2条、此页1-2条 月1页、此页1/1 卷页                            |
| 保護の理及保護金額定                                                                                                    |                                                                                                    |               |                                |                                 |                  |       |              |      | 月28. 此四1-28 月10. 此四1/1 卷8                          |
| <ul> <li>保護の提及保証金明定</li> <li>保証金遺正備況</li> </ul>                                                                                                    |                                                                                                    | _             |                                |                                 |                  |       | /            |      | 月2至, 出口1-2至 月10, 出口1/1 卷5                          |
| <ul> <li>※高り提及役店会報定</li> <li>※正会道正信児</li> <li>第上投行(供) ー</li> </ul>                                                                                                    | -                                                                                                    | -             |                                |                                 |                  |       | /            |      | 유2종, 또의·2종 유13, 로의// 북의                            |
| 税益力提及保证金額            保正会通び信号            関上投标(円)         -           文中下規及用上投标            近の市庫                                                                                                    |                                                                                                    | -             |                                |                                 |                  |       | /            |      | 유가로, 요리·가로 유기가, 요리가/ 백가                            |
| 税納内提及供送金額定         税           規ジ設施(供)         -           文井下和及用上投版         -           気中西県         -           不定期开始大庁         -                                                                                                    |                                                                                                    | -             |                                |                                 |                  |       | /            |      | 부산동, 로즈 <sup>1-</sup> 2동 취진, 로즈 <sup>1</sup> /1 북전 |
| 保護会議運售所         保護会議運售所           廃止会議運售所         -           気は下転及用上投所         -           文中下載及用上投所         -           次中下載及用上投所         -           小型面开級力庁         -                                                                                                    |                                                                                                    | -             |                                |                                 |                  |       | /            |      | H28, 6201-38 취10, 821/1 백0                         |
| <ul> <li>保証金速定係名</li> <li>保証金速定係名</li> <li>保証金速定係名</li> <li>保証金速定係名</li> <li>第二股税(供)</li> <li>二</li> <li>二<td></td><td>-</td><td></td><td></td><td></td><td></td><td>/</td><td></td><td>和38、此前1-38 A10、此前1/1   相称</td></li></ul> |                                                                                                    | -             |                                |                                 |                  |       | /            |      | 和38、此前1-38 A10、此前1/1   相称                          |
| 労働の超ぶ何とき気に           御廷を追え市内           御廷を追え市内           御廷を追え市内           御廷を追え市内           御廷を追え市内           御王投稿(供)           二           今日月           第二回用時の大力           中防電(開)           中国の用           御田の用                                                                                                    |                                                                                                    | -             |                                |                                 |                  |       | /            |      | 和36、此前138 和10、此前111、 東京                            |
|                                                                                                    |                                                                                                    |               |                                |                                 |                  |       | /            |      | 和38、此前1-38 前加、此前1/1 第四                             |

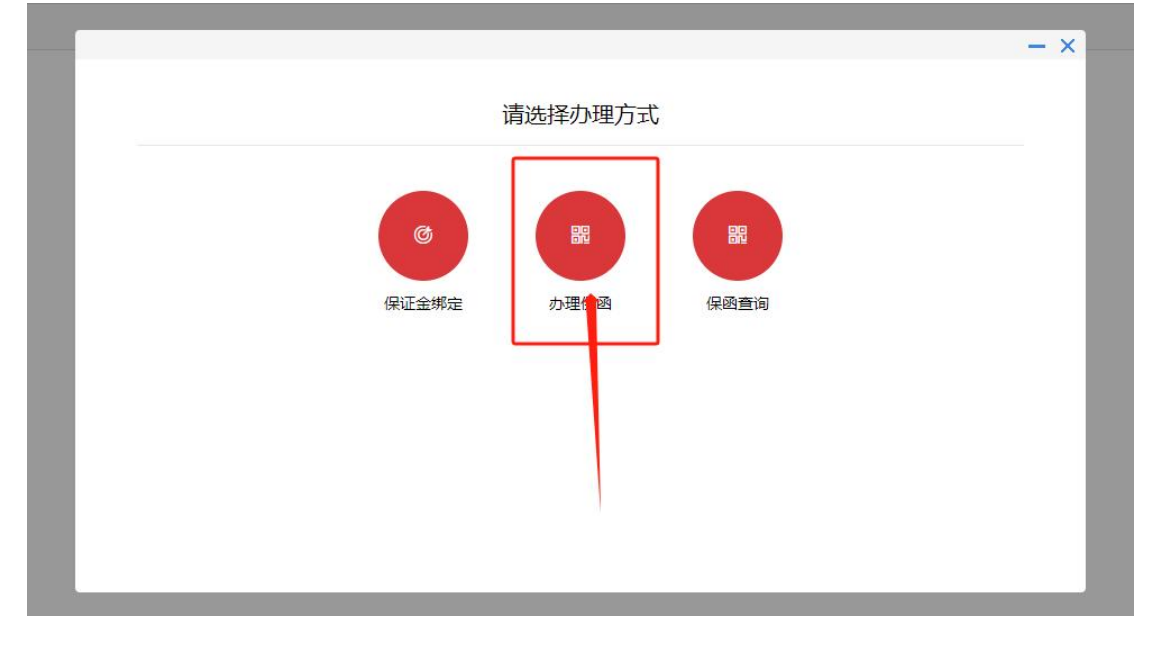

### 2.3 选择担保机构

在左侧功能列表里选择"保证金绑定",右侧点击"保函办理"。

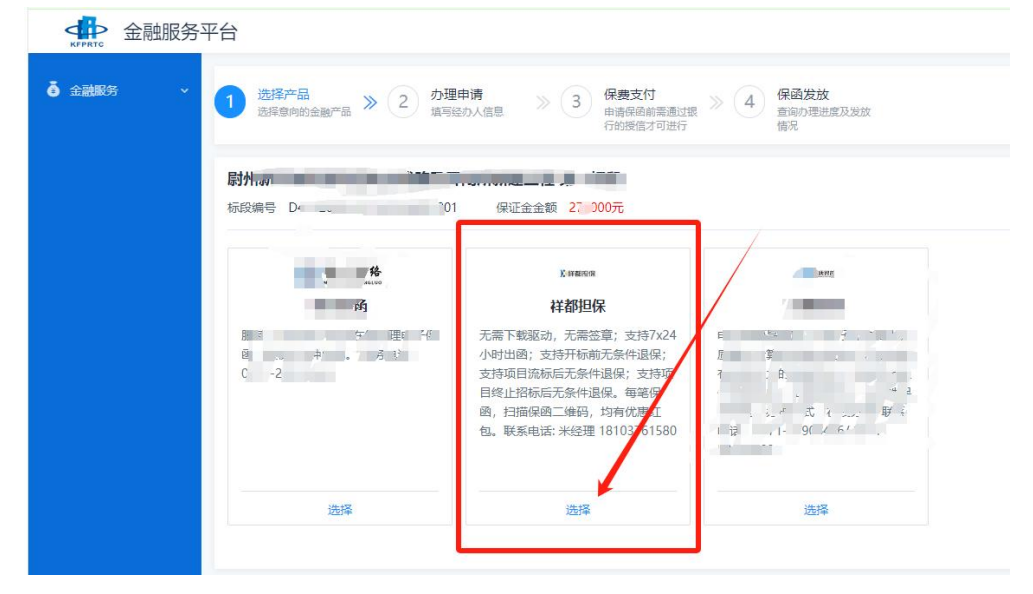

## 2.4 填写经办人信息

选择"祥都担保"后,系统将直接进入办理保函页面,投保人查看保费、基本户等信息,确认后点击"下一步"按钮。

| 元 係                                                                    | ·函产品                                                                                                    | 祥都担保                                                                                                    | 费率                                           | 3‰                                                                                                    |                         |                         |                        |                        |                           |
|------------------------------------------------------------------------|----------------------------------------------------------------------------------------------------|----------------------------------------------------------------------------------------------------|----------------------------------------------|----------------------------------------------------------------------------------------------------|-------------------------|-------------------------|------------------------|------------------------|---------------------------|
|                                                                        |                                                                                                    | *经办人姓名                                                                                                    | Ŧ                                            | iin.                                                                                                    |                         |                         |                        |                        |                           |
|                                                                        |                                                                                                    | *身份证号码                                                                                                    | 41^                                          |                                                                                                    | ł                       |                         |                        |                        |                           |
|                                                                        |                                                                                                    | *联系电话                                                                                                    |                                              |                                                                                                    | 1                       |                         |                        |                        |                           |
|                                                                        |                                                                                                    | * 电子邮箱                                                                                                    | 305                                          | *                                                                                                    |                         | m                       |                        |                        |                           |
|                                                                        |                                                                                                    | 上一步                                                                                                    | 保有                                           | 7                                                                                                    | 是交申请                    | 下—4                     | 步                      |                        |                           |
|                                                                        |                                                                                                    |                                                                                                    |                                              |                                                                                                    |                         |                         |                        |                        |                           |
| 所需保费                                                                   | ¥552                                                                                                    | Q建选明?(说明:河南省工6<br>业校低赛率标准,其中投标保留<br>目标,)                                                                                                    | R服务中心开展有<br>音奏率为投标保证                         | T: 投标电子保<br>F金金额的每笔                                                                                                    | 國、承包商合同履約<br>千分之四点六,最低  | 旧保、建设単位工程<br>四六十百元的攻震标  | 款支付担保及农民工              | 工资支付担保,拒<br>施工企业减负,优   | 保護率均执行行<br>化营商环境的         |
| 所需保费                                                                   | ¥552<br>出商机构                                                                                                    | 保護说明? (说明: 河南首工6<br>业校低赛率标准, 其中投标保留<br>目标。)                                                                                                    | 國勢中心开展有<br>國際率为投标保证                          | 1: 投标电子保<br>⊆金金额的每笔                                                                                                    | 風、承包商合同履約<br>千分之四点六,最低  | 目保、建设单位工程<br>四六十百元的收费标  | 款支付担保及农民工<br>准执行,真正实现为 | 工资支付担保,推<br>施工企业减负,优   | 編選率均执行行<br>化营商环境的         |
| <b>所需保费</b><br><b>己为您匹配借付</b><br>デ 感 工 間<br>本次投版協問的                    | ¥552<br>*£660049<br>! 19 19<br>:/familie<br>witt##IR:18:19:00:00                                                                                                    | 保费说明? (说明:河南省工6<br>业较低费率标准,其中投标保留<br>目标。)<br>出具,并提代发票、理赔等服务                                                                                                    | 國務中心开展有<br>國際率为投标原因                          | 1: 投标电子保<br>全全额的电箱                                                                                                    | 圈、承包商合同履约<br>千分之四点大,最低  | 目保、建设单位工程<br>四大十百元的收费标  | 数支付担保及农民工<br>准执行,真正实现为 | 工航空付担保,推<br>施工企业成务,例   | 168.费率均44万行<br>5亿整构环境的    |
| <b>所需保费</b><br><b>ごう窓匹配借</b><br>正要に正確<br>本次投続協商的研<br>投板人名相             | ¥552<br>出 函机构<br>: 1日 18<br>: 近日((公司)<br>读祥都工题目((公司)<br>读祥都工题目((公司)                                                                                                    | (發展说明?(说明:河南南正6<br>业校紅度寒季标准,其中投标保留<br>目标。)                                                                                                    | "服务中心开展有<br>费率为投标保证                          | Ⅰ: 投标电子保<br>金金额的每笔                                                                                                    | 風、牙包高合同履約<br>千分之四億六,最低  | 阻保、建设单位工程<br>四六十百元的收费标  | 款支付担保及农民工<br>准执行,真正实现先 | 工资支付担保,抵               | i硬數率均执行行<br>化整陶环编的        |
| <b>所需保费</b><br><b>ご力容匹配置任</b><br>注意工業<br>注意工業<br>注意工業<br>均応人名<br>统一信用代 | ¥552<br>出語相似<br># 日田田<br>响祥都工程相保公司<br>称 阿皮<br>马 91410000444                                                                                                    | <ul> <li>         ·</li></ul>                                                                                                    |                                              | Ⅰ:投标电子保<br>全金额的每笔                                                                                                    | 風、承包南合同履約<br>千分之四点六,最低  | 旧保、建设单位工程<br>四六十百元的收费标  | 数支付担保及农民工<br>准执行,真正实现势 | 工资支付担保,推<br>施工企业减负,例   | 硬農率均从行行<br>化黨简环境的         |
| <b>所需保费</b><br><b>ごわ窓匹配能</b><br>正型に工作<br>な、一倍用代<br>基本户开户(4)            | ¥552<br>出話机构<br>注理 IB<br>除汗部工程招保公司3<br>家 河走<br>马 91410000MA4<br>了 中国银行跟粉1                                                                                                    | <ul> <li>Q熟选明?(说明:河南省工6<br/>业校低赛率标准,其中投标保留<br/>目标。)     </li> <li>出具,并提供发票,運動等服务<br/>当限公司     </li> <li>16F     </li> <li>每限公司37州南鼎路支行 </li> </ul>                                                                                                    | "服务中心开展有<br>角频率为投标保证                         | r: 投标电子保<br>(全金额的母笔                                                                                                    | 風、承包商合同履約<br>千分之四点六,最低  | 阻保、建设单位工程<br>四大十百元的收费标  | 款支付担保及农民工<br>准执行,黄正实现为 | 工費支付担保,推<br>施工企业减货,供   | i保费率均执行行<br>比化整简环境的       |
| 所需保费                                                                   | ¥552<br>:比爾伊(內<br>:比爾伊(內<br>:比爾伊(內<br>和<br>· 印度<br>第<br>· 印度<br>· 印度<br>· 印度<br>· 印度<br>· 印度<br>· 日間<br>· 日<br>· 日<br>· 日<br>· 日<br>· 日<br>· 日<br>· 日<br>· 日                                                                                                    | <ul> <li>         G建築説明?(送明:河南省工6<br/>业技低费率标准,其中投标保留<br/>目标。)     </li> <li>         出具,并提印投展,理解等服务         1/2     </li> <li>         和公司     </li> <li>         166     </li> <li>         与限公司近郊州南鼎族支行     </li> <li>         20 096     </li> </ul> | ·國勢中心开雇有<br>費應率为投标保证                         | Ⅰ:投标电子保<br>全全额的每笔                                                                                                    | 路、承包商合同履约<br>千分之四点六,最低  | 目保、建设单位工程<br>四六十百元的收费标  | 数支付担保及农民工<br>准执行,真正实现势 | 工资支付担保,推<br>施工企业减负,贷   | 碗费率均执行行<br>化营商环境的         |
| <b>所需保费</b><br>己为慈匹配最佳                                                 | ¥552<br>出話机构<br>; 理 IB<br>· Gaunination<br>称 河底<br>9 91410000MA4<br>5 中临银行路的和<br>号 8111 1010 115                                                                                                    | <ul> <li>         保费说明?(说明:河南省工6<br/>业技低费率标准,其中投标保留<br/>目标。)     </li> <li>         出具,并提供发展、理购等服务         当限公司     </li> <li>         指限公司     </li> <li>         指限公司     </li> <li>         和尚朝路支行     </li> <li>         20 096     </li> </ul>     | 2服务中心开展有<br>角爆率为投标研证                         | 1: 投标电子保<br>全全额的电箱                                                                                                    | 鼠、承包局合同履约<br>千分之四点六,最低  | 目保, 建设单位工程<br>四六十百元的收费标 | 款支付担御及农民工<br>准执行,真正实现为 | 工资支付担保, 推<br>施工企业减迭, 供 | i硬赛率均执行行<br>比化整简环境的       |
| <b>所需保费</b><br><b>ご力祭印配品相</b>                                          | ¥552<br>:出碼机构<br>; 出碼机构<br>; 计mitter<br>; 计mitter<br>家 河走<br>异 91410000M44<br>亍 中面銀行銀約1<br>号 8111 1010 115<br>人 調味<br>書 18103761580                                                                                                    | <ul> <li>(建築説明? (説明:河南南重16<br/>业校庇费奉标准,其中投标保留<br/>目标、)</li> <li>出具,并提印发展,理解等服务<br/>"相公司</li> <li>「年<br/>公司び州商鼎路支行</li> <li>30 096</li> </ul>                                                                                                    | 2003年少月一日日日日日日日日日日日日日日日日日日日日日日日日日日日日日日日日日日日日 | : 投标电子保<br>全全部的传递                                                                                                    | 風、承包肩合同履约<br>千分之四点六,最低  | 日候、建设单位工程<br>四六十百元的收费标  | 款支付担保及农民工<br>准执行,真正实现为 | 工资支付担保,推               | 研選率19执行行<br>化营商环境的        |
| <b>所需保费</b><br>己方慈匹配置借                                                 | ¥552<br>:出碼机构<br>(1997年1915日)<br>(1997年1915日)<br>(1997年1915151)<br>(1997年1915151)<br>(1997年1915151)<br>(1997<br>1997<br>1997<br>1997<br>1997<br>1997<br>1997<br>199 | <ul> <li>         保護说明?(说明:河南晋正(<br/>业技低集率标准,其中投标保留<br/>目标。)     </li> <li>         出具,并提供发票、理解等服务         1年     </li> <li>         和高公司     </li> <li>         和高公司     </li> <li>         和高公司     </li> </ul>                                       | 部第9中心开展育<br>商業率为投标係可                         | <ol> <li>: 投标电子保<br/>全全额的角笔</li> <li>: 12标电子保</li> <li>: 12标电子保</li> <li: 126标电子<="" li=""> <li: 126标电子<="" li=""> <li: 126<="" td=""><td>風、 承包商合同履約<br/>千分之四点六,最低</td><td>目録、建设单位工程<br/>四大十百元的收费标</td><td>款支付担保及农民工<br/>准执行,真正实现法</td><td>工资支付担保, 推<br/>施工企业减货, 供</td><td><b>股票率均执行行</b><br/>化/查向环境的</td></li:></li:></li:></ol> | 風、 承包商合同履約<br>千分之四点六,最低 | 目録、建设单位工程<br>四大十百元的收费标  | 款支付担保及农民工<br>准执行,真正实现法 | 工资支付担保, 推<br>施工企业减货, 供 | <b>股票率均执行行</b><br>化/查向环境的 |

#### 2.5 材料签章

如贵公司无需委托担保合同,您可直接点击【跳过,直接进行下一步】,不

会影响保函效力及招投标。

如需签章,点击"签章"按钮,输入密码,确认签章,确定后,点击"签章 提交",然后进入"保费支付"页面。(签章采用河南省通用版驱动,无需下载 驱动)

注意事项: 文件未打开请确定是否使用的是兼容模式或者 IE 浏览器,出现 签章失败的情况,请先检查安装的驱动是否为最新的驱动如果已更新驱动,仍然 签章失败,请下载签章修复工具!或者您直接拨打电话 18103761580,专属工程 师给你解决。

| 河南省工保服务中心<br>HERNAN PROVINCIAL LABOR INSURANCE SERVICE CENTER          | 站                                                                | ⑧ 河南祥都工<br>客服电话: 03767636  | 程担保有限公司,欢迎您 退出<br>9125 18103761580(微信同号) |
|------------------------------------------------------------------------|------------------------------------------------------------------|----------------------------|------------------------------------------|
| 首页                                                                     | 工程款支付担保                                                          | 农民工工资支付担保                  | 个人中心                                     |
| ● 项目信息展示 ――――● 办理投保 ――――● 申请信息确认                                       | ● 签订协议 ——— ● 支付                                                  | 费用 ● 订单完成                  |                                          |
|                                                                        | 签订委托担保合同                                                         | 1                          |                                          |
|                                                                        |                                                                  |                            |                                          |
| 申请方<br>河南祥都工程担保有限公司                                                    |                                                                  | 127-85883) .PDF            |                                          |
|                                                                        | ONTER MANAGEX                                                    |                            |                                          |
|                                                                        |                                                                  |                            |                                          |
|                                                                        |                                                                  |                            |                                          |
| 电子保函签章                                                                 | Red                                                              | 跳过,直接进行下一步<br>并不影 呆函效力及招投标 | 签章 輸认保存                                  |
| 1、文件未打开请确定是否使用的是 <b>兼容</b><br>2、出现签章失败的情况,请先检查安装<br>3、如果已更新驱动,仍然签章失败,请 | <mark>莫式或者IE浏览器</mark><br>的驱动是否 <del>为最新的驱动</del><br>F载签章驱动修复工具! |                            | ×                                        |
| 🖷 河南省公共资源交易中心[专用]                                                      |                                                                  |                            |                                          |
| 由                                                                      | 子保承测试                                                            | ☆ 挫                        | ^                                        |
|                                                                        |                                                                  |                            |                                          |
|                                                                        |                                                                  |                            |                                          |
| 本文档》                                                                   | 为豫工保电子保函签章系统                                                     | 测试文档,                      |                                          |
| 如无法正常                                                                  | 常打开您的待签章文档,请                                                     | 联系我们处理                     |                                          |
|                                                                        |                                                                  |                            |                                          |
|                                                                        |                                                                  |                            |                                          |
|                                                                        |                                                                  |                            |                                          |
|                                                                        |                                                                  |                            |                                          |

## 2.6 保费支付

您可以选择"对公转账、微信支付、支付宝支付"三种支付方式。如图,付款成功后上传"转账凭证"。保证人在收到信息后五分钟内完成核实并出具保函。 点击【挂起】后自动保存信息,支付完成后进入公共资源交易中心或者百度 搜索"河南省工保服务中心",继续完成订单。

| 项目编号                                                       | 项目名称               | 保证金额                                                                                     | 地区                                           |
|------------------------------------------------------------|--------------------|------------------------------------------------------------------------------------------|----------------------------------------------|
| E41020024501P792800a001                                    |                    | 380000.00元                                                                               | 兰考                                           |
| 函机构<br>計 個 工 税 押 限<br>Xangula Fragmenting Instruction      | 保费金额 保费说明<br>¥0.00 | 32                                                                                       |                                              |
| <b>择支付方式</b><br>线下支付                                       | 寸 <b>支付</b> 宝      |                                                                                          |                                              |
| 收款人信息 ●2500<br>收款人: 河南祥都工程担保有限公司<br>开户行: 上海浦东发展银行(郑州文化路支行) |                    | 注意事项<br>请用投版人公司账户向描定账户转账缴纳保费。出<br>算, 随是制度运,<br>请将左周收款账户信息复制发送给公司财务人员,<br>出商和设在五分钟内按运并出函。 | 盛机构就认开具增值税电子普通发票,如需专<br>线下支付成功后,将转账场证截图上传提交, |

#### 2.7 保函发放

进入保函生成成功页面,点击"下载 PDF"按钮下载保函。

| <b>问南省</b><br>HEMAN PROVINCIAL                    | 工保服务中心 <u>当考验</u><br>LABOR INSURANCE SERVICE CENTER   |                    | ⑧ 河南<br>各服电话: 0376763                             | 、司,欢迎您 退出<br>9125 18103761580 (做信同号) |
|---------------------------------------------------|-------------------------------------------------------|--------------------|---------------------------------------------------|--------------------------------------|
| 首页                                                | 履约保函                                                  | 工程款支付担保            | 农民工工资支付担保                                         | 个人中心                                 |
| <ul> <li>项目信息展示 — ● ヵ</li> <li>ゴ前已由終通対</li> </ul> | り理投保 ──── ● 申请信息确认 ──                                 | ── ● 签订协议 ─── ● 支付 | 费用 ——— ● 订单完成                                     |                                      |
| り半口申核通过                                           |                                                       |                    |                                                   |                                      |
| EEEEEEEEEEEEEEEEEEEEEEEEEEEEEEEEEEEEE             | 申请方<br><sup>河南祥都工程担保有限公司</sup><br>担保方<br>河南祥都工程担保有限公司 |                    | 下载PDF<br>3127-85883)。P<br>下载PDF<br>127-88889)—PDF |                                      |

2.8 查看保函绑定

☆登陆系统后,进入已参与项目,在右侧功能列表点击【保函办理及保证金绑 定】节点,即可看到成功使用保函,状态为已确认绑定。

|                                                                                                    | 100310101                      | 項目信息 个人设             | 置 担件下载 网站管理                      |                                               |                                                                                                    |       |       |        |     |           |                  |
|----------------------------------------------------------------------------------------------------|--------------------------------|----------------------|----------------------------------|-----------------------------------------------|----------------------------------------------------------------------------------------------------|-------|-------|--------|-----|-----------|------------------|
| 招标公告(件) —<br>旧行公告<br>項目遺傳(件) —                                                                                                    |                                | (風山大街-西环路) 除水<br>(所) |                                  | un-exclusion educer railleonation treatmenter | 1964年 英语行程行会相称1                                                                                                    |       |       |        |     |           |                  |
| <b>王将公司</b>                                                                                                    | 2, 30                          | 您需要使用投标保闭,请直接        | 在右側所参与标設直接点击【保護力理】,按照操作选程机       | emp.                                          | and another the state of the second of the second of the s |       |       |        |     |           |                  |
| 支援公告                                                                                                    | 库马                             | 和标题号                 | <b>蛋白素</b> 食                     | 6550                                          | <b>Handi</b>                                                                                                    | 收费科目  |       | 解注体的   | 同共年 |           | 原作               |
| 保证金曹词与绑定(件)                                                                                                    | 1                              | DHHN-2023-39         | 汉州語(蜀山大街-西环路)排水营网及重励海绵化改造项       | 日 汉州語 (蜀山大街-西环語) 除水管网及灌随海绵化改造项目接工             | 2023/10/12 09:30                                                                                                    | 投标保证金 | 未出压碘认 | 42:    |     |           | 8 保证金力理          |
| 展用他的描述及注意都可                                                                                                    | 2                              | DHHN-2023-39         | (2) 4 課 (員山大俊-西环語) 指水管网及道路海绵化改造符 | E 汉州县 (美山大学·西环路) 林水管河及道路海绵化改造项目监理             | 2023/10/12 09:30                                                                                                    | 投标探证金 | 未依空時以 | 保助正常限约 |     | 88        |                  |
| 费用根纳查询                                                                                                    | _                              |                      |                                  |                                               |                                                                                                    |       |       |        |     | 井2条, 出页)- | -2条 共1页, 此页1/1 每 |
| 保護作課及保证金明定                                                                                                    |                                |                      |                                  |                                               |                                                                                                    |       |       |        | /   |           |                  |
| 保证金遣还情况                                                                                                    |                                |                      |                                  |                                               |                                                                                                    |       |       | /      |     |           |                  |
| 网上投标(供) —                                                                                                    |                                |                      |                                  |                                               |                                                                                                    |       |       |        |     |           |                  |
|                                                                                                    |                                |                      |                                  |                                               |                                                                                                    |       |       |        |     |           |                  |
| 204下账及用上投后                                                                                                    |                                |                      |                                  |                                               |                                                                                                    |       |       |        |     |           |                  |
| CHTERRLING<br>SPER                                                                                                    |                                |                      |                                  |                                               |                                                                                                    |       |       |        |     |           |                  |
| 2件下載及用上投版<br>原中哲律<br>不见题开版大厅                                                                                                    |                                |                      |                                  |                                               |                                                                                                    |       |       |        |     |           |                  |
| 2件下載及用上投修<br>6中货除<br>62里开修大厅<br>中标管理(供) -                                                                                                    |                                |                      |                                  |                                               |                                                                                                    |       |       |        |     |           |                  |
| 21月下戦20月上投5<br>5中西線<br>不见面升級大庁<br>中板管理(件) -<br>前用公告                                                                                                    |                                |                      |                                  |                                               |                                                                                                    |       |       |        |     |           |                  |
| な神下観辺月上校55 5年逝日<br>本の園井ら大庁 中野智慧(供) -<br>由年公園 西鉄(用収) / 投)浜 -                                                                                                    | 1                              |                      |                                  |                                               |                                                                                                    |       |       |        |     |           |                  |
| 文件下版及用上投修<br>际中断線<br>不応進用に大丁<br>中時電磁(供) -<br>職業公園<br>調練(開収)/投修 -<br>断例(開収)                                                                                                    | 1                              |                      |                                  |                                               |                                                                                                    |       |       |        |     |           |                  |
| 2014年1923月上1955<br>Gの西海<br>FC2回井谷大庁<br>中防電磁(中) -<br>高県公告<br>教師(月92)/投資 -<br>名県(月92)<br>SA                                                                                                    |                                |                      |                                  |                                               |                                                                                                    |       |       |        |     |           |                  |
| 2月下転3月1265<br>50万県<br>不応用行られて - 中時電量(例) -<br>総称公園<br>調練(件な) /投所 -<br>商用(件な)<br>20月                                                                                                    | <b>第</b> 定信息                   | 1                    | 回执单                              |                                               | 操作                                                                                                    |       |       |        |     | 文件下载      |                  |
| 2017年20月12日5日<br>50日間線<br>次に進行られて<br>中時電源(例) -<br>4時(日本) / 所称 -<br>時間(日本) / 所称 -<br>形形 (日本) / 所称 -<br>形形 (日本) / 所称 -                                                                                                    | <b>第二</b><br>第二章               | 1                    | 回执单                              | <b>○</b> 仮                                    | 操作                                                                                                    |       |       |        |     | 文件下载      |                  |
| 237日23月1265<br>65-5版<br>スピロサルンT<br>中級管理(内) -<br>485/3<br>第(月2) /放在 -<br>56(年)<br>56(年)<br>57(年)<br>57(7)<br>57(7)<br>57(7 | <b>第</b> 定信息<br>; 保函:<br>· 保函: | 1<br>                | 回执单                              | 6 伍                                           | 操作<br>班正金办理<br>段标用项 已细                                                                                                    | ÷1    |       |        |     | 文件下载      | 14               |

至此开标前投保保证金缴纳工作全部结束。

## 三、保函查询与发票开具

#### 3.1 保函查询

企业登录"河南省工保服务中心" www. hngcdb. com, 选择"兰考县交易中心" CA 登录, 在"个人中心"→"我的订单"里查询项目, 点击查看。

| e    | 河南省工保用<br>HENAN PROVINCIAL LABOR INSUR | <b>股务中心</b><br>ANCE SERVICE CENTER | 兰考站   |         |        | ⑧河下 司, 欢迎您 追<br>客酿电话: 03767639125 18103761580 (微信同号) |           |  |
|------|----------------------------------------|------------------------------------|-------|---------|--------|------------------------------------------------------|-----------|--|
|      | 首页                                     | 履约保函                               |       | 工程款支付担保 | 农      | 民工工资支付担保                                             | 个人中心      |  |
| 公司信息 | 我的订单我的发票                               |                                    |       |         |        |                                                      |           |  |
| 订单详  | 情                                      | _                                  |       |         |        |                                                      |           |  |
|      | 投标保函                                   |                                    | 履约保函  | I       | 程款支付担  | 保                                                    | 农民工工资支付担保 |  |
|      | 订单号                                    | 项目名称                               | 招标人   | 保额(万)   | 保费     | 订单状态                                                 | 操作        |  |
| C    | C-3127-85883                           | 测试—                                | 测试招标人 | 12      | 552.00 | 已完成                                                  | 下統成的      |  |

#### 3.2 发票开具

企业登录"河南省工保服务中心" www. hngcdb. com, 选择"兰考县交易中心" CA 登录, 在"个人中心"→"我的发票"里选择需要开票的项目。

出函机构可以开具电子普通发票和电子增值税专用发票两种,电子发票在财 务人员开具后投标人在系统自行下载,或发送至投标人预留邮箱内。

| <b>问南省工作</b><br>HEMAN PROVINCIAL LABOR | <b>呆服务中心</b> | 生考站   |       |        | <ul><li>⑧ 河<br/>客服电话:</li></ul> | 南祥都工程担保有限公司, 欢迎您   退出<br>03767639125 18103761580 (微信同号) |
|----------------------------------------|--------------|-------|-------|--------|---------------------------------|---------------------------------------------------------|
| 首页                                     | 履约保函         | 工程請   | 次支付担保 | 农      | 民工工资支付担保                        | 个人中心                                                    |
| 公司信息 我的订单 我的发票                         |              |       |       |        |                                 |                                                         |
|                                        |              |       |       |        |                                 |                                                         |
| 发票列表                                   |              |       |       |        |                                 |                                                         |
| 订单号                                    | 项目名称         | 招标人   | 保额(万) | 保费     | 发票状态                            | 操作                                                      |
| CC-3127-85883                          | 测试—          | 测试招标人 | 12    | 552.00 | 待申请                             | 申請没要                                                    |
|                                        |              |       |       |        |                                 |                                                         |

#### 3.3 联系方式

河南省工保服务中心电话: 0376-7639125; 18103761580

## 四、红包领取攻略

☆红包领取仅限使用"河南省工保服务中心"电子保函系统开具投标保函的企业。

#### 4.1 登录

百度搜索"河南省工保服务中心"或输入网址:<u>www.hngcdb.com</u>登录平台(需电脑端登录,建议收藏网址),插入企业CA锁选择地区,点击后进行登录。

| Bai 💩 百度 | 河南省工保服务中心                                                                                                    | Ó     | 百度一下                                 |
|----------|----------------------------------------------------------------------------------------------------|-------|--------------------------------------|
|          | <b>河南省工保服务中心</b><br>河南省工保服务中心是河南省首家联合"银行机构、保险公司及专业工程担保公司"为一<br>程担保领域的中心机构,已成为深度对接政府、保证人、建筑行业主体的工程保证金…<br>www.hngcdb.com/ ◎ 百度快照 | 体的专业工 |                                      |
| 选择站点     | ×                                                                                                    |       |                                      |
|          | 部 市 及 各 县 区 (中 联 银 站) 工 保 服 务 中 心 ( 兰 考 站) 工 保 服 务 中 心 ( 市 阳 站) 工 保 服 务 中 心 ( 固 始 站)                                            |       | <ul> <li>温馨</li> <li>为了您的</li> </ul> |
|          |                                                                                                    |       |                                      |

## 4.2 扫码领取红包

企业在【个人中心】→【我的订单信息】里,点击'扫一扫领取红包',用 户通过支付宝 APP 扫描二维码领取红包。

| with the number of the number of the number | 当工保服务<br>ICIAL LABOR INSURANCE SERVIC | <mark>中心 (</mark> 信阳)<br>e CENTER |       |          | ⑧ 河南<br>客服 | 〔程有限公司, 欢迎您 退出<br>电话: 0376-7639125、18103761580 |
|----------------------------------------------------------------------------------------------------|---------------------------------------|-----------------------------------|-------|----------|------------|------------------------------------------------|
| 首页                                                                                                    | 承包商履约合同担保                             | 业主工程款支付担保                         | 农民工工资 | B支付担保    | 办事指南       | 个人中心                                           |
| 我的订单信息 我的发票信息                                                                                                    |                                       |                                   |       |          |            |                                                |
| 订单详情<br>投标保密                                                                                                    |                                       | 履约保函                              |       | 导款支付担保   | 衣          | R民工工资支付担保                                      |
| 订单号                                                                                                    | 申请时间                                  | 投保人/项目                            | 担保公司  | 保费 订     | 单状态        | 操作                                             |
| ZTWO001                                                                                                    | 2021-06-23 15:25:52                   |                                   | 深圳中联  | 500.00 i |            |                                                |
| ZTWOOOIE                                                                                                    | 2021-06-23 15:25:43                   | AS/g5TwSCLkZpeLGT5                | 深圳中联  | 500.00 i |            |                                                |
| ZTW0001!                                                                                                    | 2021-06-10 11:26:23                   | h7kP4xcOniSwXjN+fou5              | 深圳中联  | 500.00 i | 3完成        |                                                |

## 4.3 保函直接扫码领取

保函办理成功后,下载保函原件,在保函原件下发有二维码,用户通过支付 宝 APP 扫描二维码领取红包。

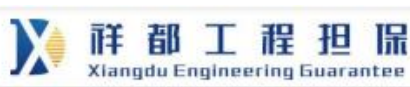

#### 投标电子保函

#### 投标保函

保函编号: CC-3127-85883

致测试招标人(下称"受益人"):

鉴于<u>测试招标人</u>(以下简称"受益人")接受 <u>河南</u><u>担保有限公司</u>(以下简称"投保人")参加 <u>测试一</u>(项目名称)的投标,我方愿意无条件地、不可撤销的就投保人参加本项目投标,向被保证人提供工程 投标保证担保。

上述保函单项下我公司承担的保证金额(最高限额):120000.00(¥: 查拾贰万元)

保证期限:自本保函出具之日起至投标有效期满之日止。

在保证期限内,如投保人发生如下违约行为,给受益人造成直接经济损失的,在收到受益人提交的全部索 赔资料,我公司依据委托担保服务协议有关约定并与投保人达成一致赔偿意见后壹拾个工作日内支付赔偿金 额。

1、投标人在招标文件规定的投标有效期内未经贵方许可撤回投标文件:

2、投标人中标后因自身原因未在招标文件规定的时间内与贵方签订《建设工程施工合同》:

3、投标人中标后不能按照招标文件的规定提供履约保证:

4、招标文件规定的投标人应支付投标保证金的其他情形。

因本保函发生的纠纷,由贵我双方协商解决,协商不成的,通过诉讼程序解决,诉讼管辖地法院为我方所 在地法院。

本保函凭证未载明事宜以委托担保协议约定为准。

本保函凭证自保证人盖章后生效。

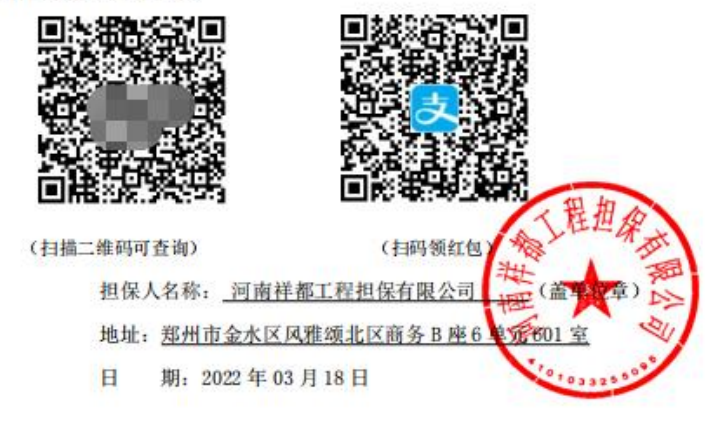